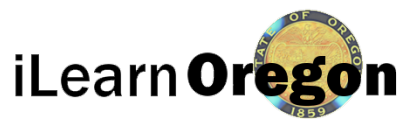

# Creating User Account - Not a state employee

This job aid provides you with the steps to create a new user account.

#### Go to - https:ilearn.oregon.gov

1. *Click* Create Account.

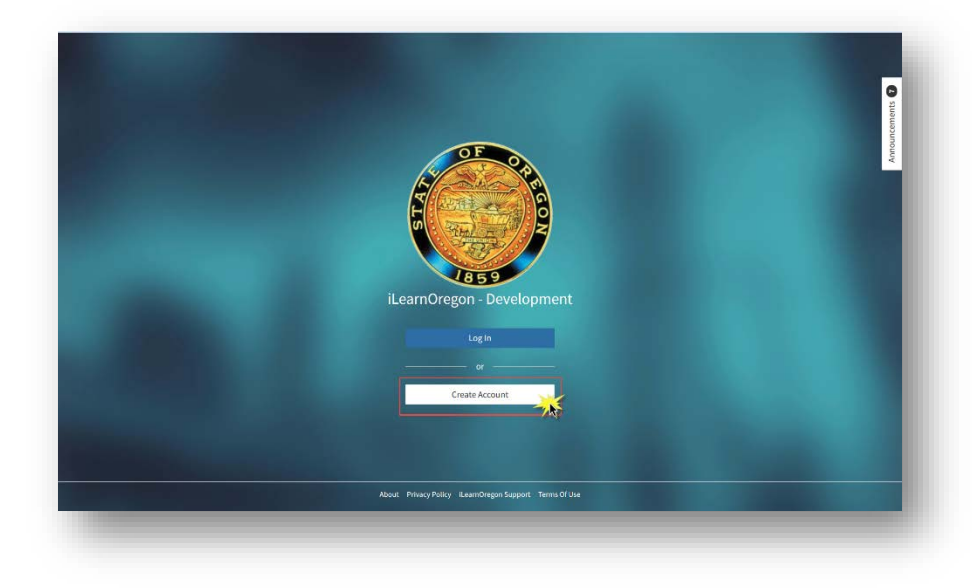

#### 2. Click Close on this pop up window.

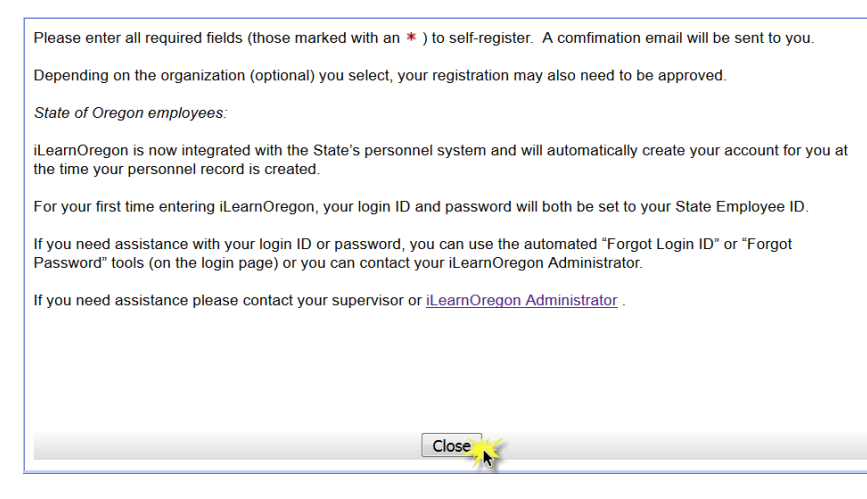

If the window will not close try decreasing your display by using (*Ctrl* and -) or using your browser menu, if that doesn't work try completing your registration in a different browser.

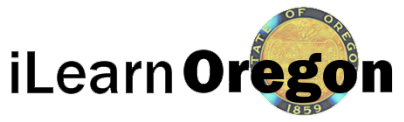

## Creating User Account - Not a state employee

- 1. Select Not a State Employee
- 2. Enter First and Last name
- 3. Enter valid email address
  - a. An email address can only be used one time in iLearn
  - b. You will have to access this email in order to confirm your account before the registration process will complete
- 4. Enter your Login ID (must be unique)
- 5. Select Job Title
  - a. This is not mandatory, if you search and do not find an appropriate title just leave blank.

### 6. Select Organization

- a. If you are unsure of what Organization you should be selecting contact the person that directed you to create an account for assistance.
- b. Creating your account in the Other, Non State Employees domain

|                      |                                                                                    | Show Hel |
|----------------------|------------------------------------------------------------------------------------|----------|
| * Туре:              | <ul> <li>State Employee</li> <li>State Employee using a non-State email</li> </ul> |          |
|                      | Not a State Employee                                                               |          |
| * First Name:        | Jennifer                                                                           |          |
| * Last Name:         | 2 Jones                                                                            |          |
| Middle Name/Init:    |                                                                                    |          |
| * Email:             | Jennifer.Jones@gmail.com 3                                                         |          |
| * Choose a login ID: | 4 JennyJones                                                                       |          |
| Job Title:           | Volunteer - T0007 5                                                                | •        |
| Organization:        | Other, Non State Employees                                                         | •        |
|                      | 6 ⊟rOther. Non State Employees                                                     | -        |
|                      | Boards and Commissions                                                             | =        |
|                      | É. City Governement (Partners)                                                     | _        |
|                      | City Government                                                                    |          |
|                      | County Government                                                                  |          |
|                      | Federal Government                                                                 |          |
|                      | Oregon Universities                                                                | -        |
| Manager:             | 7 (None Selected)                                                                  | •        |
|                      | Submit 8                                                                           |          |
|                      | 2                                                                                  |          |

may not give you access to the training you need.

- 7. Manager, leave this blank
- 8. Select the Submit button

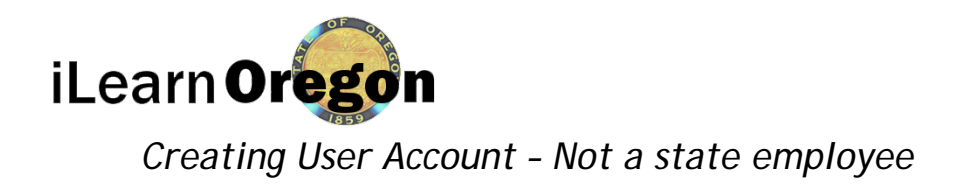

3. You now have **48 hours** (2days) to confirm your account before your registration expires and you have to start the process from the beginning.

| A confirmation email will be sent the the email address provided. Please follow the instructions in the email to confirm your account registration. The confirmation email will only be active for 2 days. | n 🔨 |
|----------------------------------------------------------------------------------------------------|-----|
|                                                                                                    |     |
|                                                                                                    |     |
| Close                                                                                                    | ~   |

4. As soon as you click the link (once) you will receive and email with your Login ID and your temporary password.

You can now log into iLearnOregon.

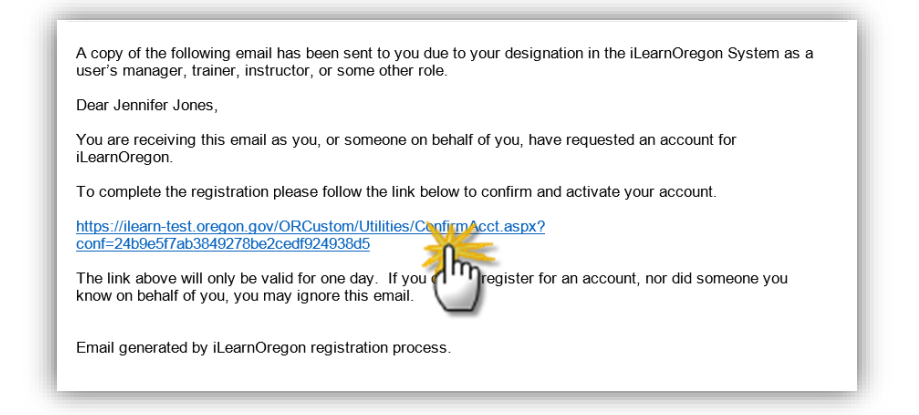

If you double click on the link it will give you an error message that the account request has expired.

Created: 3/30/2017 Last Update: 11/14/2017